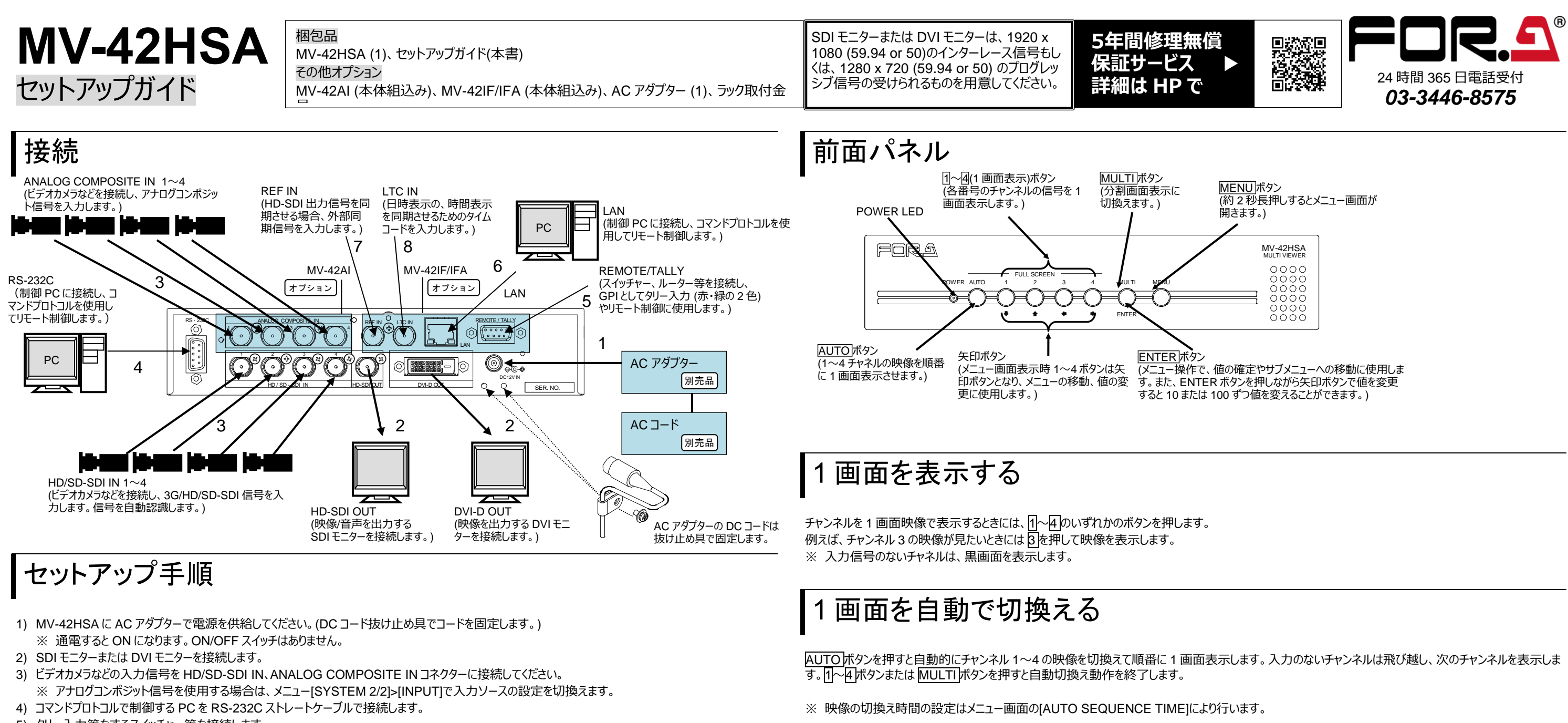

- 5) タリー入力等をするスイッチャー等を接続します。
- 6) リモート制御に使用する PC の LAN コネクターと LAN ケーブルで接続します。 ※ PCとMV-42HSAを直結する場合はクロス、ハブを介して接続する場合は、ストレートの LAN ケーブルを使用してください。
- 7) BB 信号または3 値シンクを入力してください。
- 8)時刻表示に使用するタイムコードを入力してください。

## ニターに映像が出力されなかったら! Ŧ

初めてモニターに接続したときや、モニターを変更したときなどで、モニターが現在の出力フォーマットに対応していないために映像が出力されない場合、出力フ ォーマットを切換えて確認することができます。工場出荷時設定では 1080/59.94i です。 1~4 のいずれかのボタンを押しながら電源を ON にすると、各ボタン に対応した出力フォーマットで出力され、モニター画面上に出力フォーマットの情報が表示され、以降の起動時は設定した出力フォーマットで出力します。

| ボタン | 出力解像度       | モニター表示                               |  |
|-----|-------------|--------------------------------------|--|
| 1   | 1080/59.94i | 1080/59.94i OUTPUT                   |  |
| 2   | 1080/50i    | 1080/50i OUTPUT<br>720/59.94p OUTPUT |  |
| 3   | 720/59.94p  |                                      |  |
| 4   | 720/50p     | 720/50p OUTPUT                       |  |

分割画面を表示する

分割画面を表示する場合、MULTIボタンを押します。

※ 入力信号のないチャンネルは、黒画面を表示します。

※ 4 分割・2 分割・4K ダウンコンバート表示の設定はメニュー画面の[MULTI CH SCREEN SETUP]の[DISPLAY TYPE]、またはコマンドにより行いま す。

| 使用上の注意                                                                                                    |  | 高温            |
|----------------------------------------------------------------------------------------------------|--|---------------|
| <ul> <li>指定電圧以外の電源電圧は使用しないでください。</li> <li>必ずアースをとってください。</li> <li>電源コードのプラグおよびコネクターはしっかりと差し込んでください。</li> <li>内部設定を行う場合は必ず電源を切ってから操作してください。</li> <li>パネルやカバーを外したままで保管や使用をしないでください。</li> </ul> |  | 火内りー電り、災部電ス源販 |

多湿、塵埃が多い、振動がある場所などには設置しないでください。 や感電の原因になることがあります。

ぶに水や異物を入れないでください。万一入った場合は、すぐ電源を切り 3源コードや接続コードを抜いて内部から取り出すか、販売代理店、サ スセンターへご相談ください。

が入らない、異臭がする、異常な音が聞こえるときは、すぐに電源を切 反売代理店、サービスセンターまでご連絡ください。

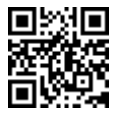